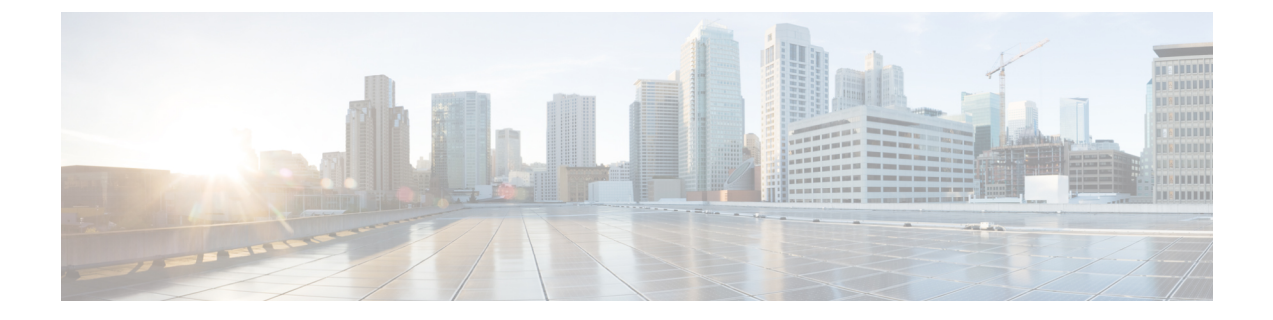

## **Certificate Setup**

This chapter provides information about certificate setup.

- About Certificate Setup, on page 1
- Find Certificate, on page 1
- Certificate Settings, on page 2

### **About Certificate Setup**

Use the Certificate Configuration window to view the certificates on your system. All fields on the Certificate Configuration window are read-only, except Duration in Cache.

## **Find Certificate**

To find a certificate, perform the following procedure:

### Procedure

**Step 1** In Unified Communications Manager Administration, choose **System** > **Security** > **Certificate**.

The **Find and List Certificates** window displays. Records from an active (prior) query may also display in the window.

**Step 2** To find all records in the database, ensure the dialog box is empty; go to Step 3, on page 2.

To filter or search records

- a) From the first drop-down list box, choose a search parameter.
- b) From the second drop-down list box, choose a search pattern.
- c) Specify the appropriate search text, if applicable.
  - **Note** To add additional search criteria, click the + button. When you add criteria, the system searches for a record that matches all criteria that you specify. To remove criteria, click the button to remove the last added criterion or click the **Clear Filter** button to remove all added search criteria.

| Step 3 | Click Find.                                                                                                    |                                                                                          |  |
|--------|----------------------------------------------------------------------------------------------------|------------------------------------------------------------------------------------------|--|
|        | All matching records display. You can change the number of items that display on each page by choosing a different value from the Rows per Page drop-down list box. |                                                                                          |  |
| Step 4 | From the list of records that display, click the link for the record that you want to view.                                                                         |                                                                                          |  |
|        | Note                                                                                                    | To reverse the sort order, click the up or down arrow, if available, in the list header. |  |
|        | The window displays the item that you choose.                                                                                                    |                                                                                          |  |

# **Certificate Settings**

All fields on the Certificate Management window are read-only, except Duration in Cache.

#### Table 1: VPN Profile Configuration Settings

| Field                     | Definition                                                                                                    |
|---------------------------|----------------------------------------------------------------------------------------------------|
| Subject Name (read only)  | Displays the subject name for the certificate.                                                                                                    |
| Issuer Name (read only)   | Displays the issuer name for the certificate.                                                                                                    |
| Serial Number (read only) | Displays the serial number (MAC address).                                                                                                    |
| IPv4 Address (read only)  | Displays the IPv4 address.                                                                                                    |
| IPv6 Address (read only)  | Displays the IPv6 address.                                                                                                    |
| Duration in Cache         | Enter the time, in hours, that the certificate can persist<br>in the phone cache. A value of zero indicates that the<br>certificate does not get cached. Leave blank to accept<br>the system default value.<br>Maximum: 720 hours |
| Selected Roles            | Displays the roles currently associated with the certificate.                                                                                                    |
| Selected Services         | Displays the services currently associated with the certificate.                                                                                                    |